# nuLiga Billard im BBV

Tutorial zur Spielverlegung

## Login

Öffne nuLiga unter bbv-billard.liga.nu (oder über den Link auf der BBV-Homepage www.billard.bayern)

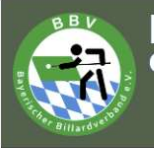

### Bayerischer Billard-Verband e.V.

#### Spielbetrieb Pool 2022/23 Snooker 2022/23 Karambol 2022/23

Veranstaltungen

Turniere

Willkommen zum Vereinsportal nuLiga Billard Bayern

**nuliga Billard Bayern** ist das Internetportal des Bayerischen Billard-Verbands. Die Seiten dienen als Kommunikationsplattform und zur Ergebniserfassung für Spieler, Vereine und Verband.

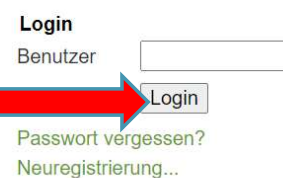

Einloggen mit registrierter Mailadresse und Passwort

| Jsername        |      |
|-----------------|------|
| andy.147@gmx.de |      |
| assword         |      |
| ••••••          |      |
|                 | Logi |
|                 |      |

nuLiga ID

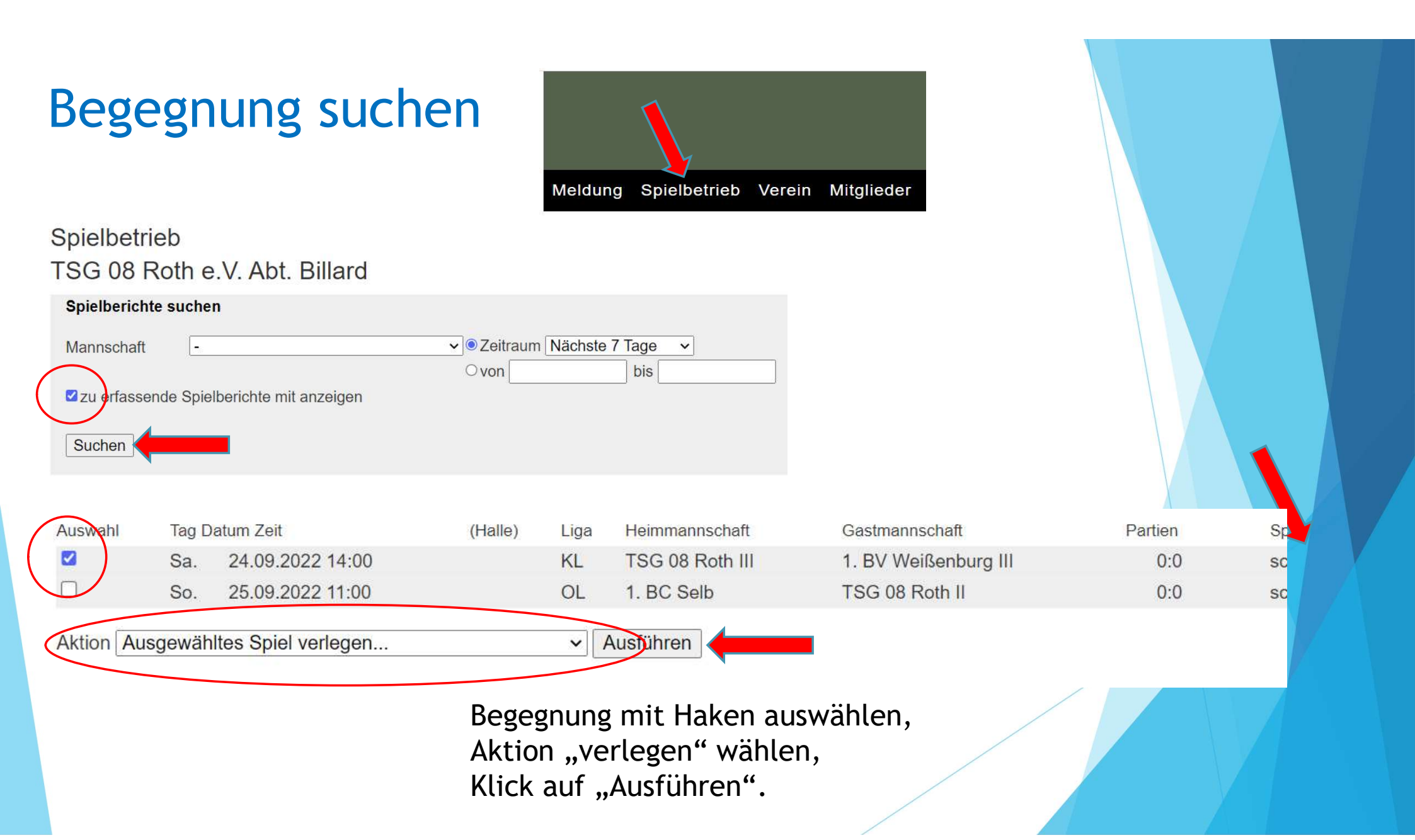

### Neuen Termin wählen

1. Spielverlegung vorschlagen

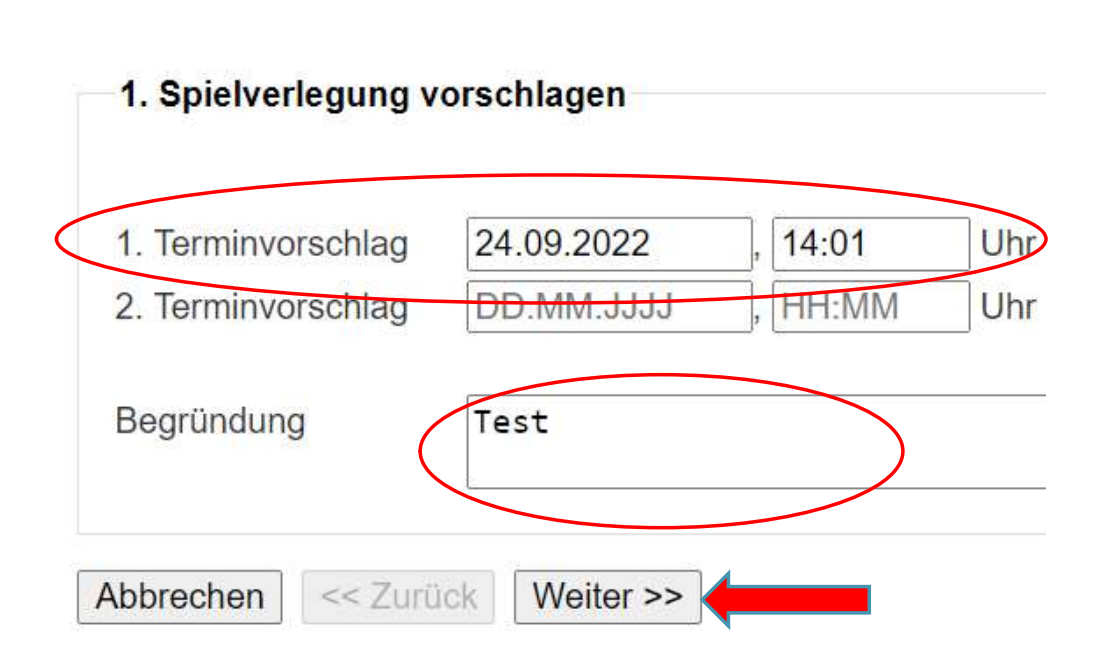

2. Kontrolle 3. Ende

Auf der Kontrollseite mit "Vorschlag senden" bestätigen

Abbrechen << Zurück Vorschlag senden

Der Mannschaftsverantwortliche der gegnerischen Mannschaft erhält eine E-Mail mit der Aufforderung, den Vorschlag zu bearbeiten.

Nach Bestätigung der Verlegung durch den Gegner erhält der Spielleiter eine E-Mail zur Genehmigung. Sobald er zustimmt, erscheint im System der neue Termin und der Zusatz "v" für Spiel verlegt. Beide Mannschaften erhalten nochmal eine Bestätigungs-Mail.